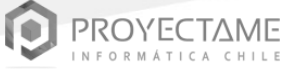

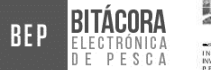

#### IN STITUTO INSTITUTO

# **INSTALACIÓN APP BEP**

# V.2.0 (2021)

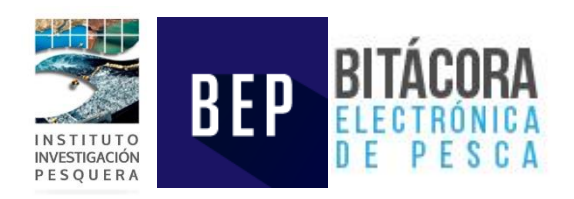

Instituto Investigación Pesquera INPESCA

### CONTACTO

Carlos González Ayamante Encargado Programa Sinóptico de Pesca

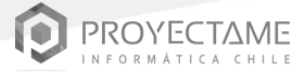

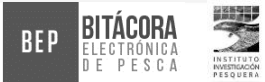

### MARZO 2020

## **CONTENIDO**

| I. | DESINTALACIÓN BEP 1.1               | 4 |
|----|-------------------------------------|---|
| П. | INSTALACIÓN DE LA NUEVA VERSIÓN 2.0 | 5 |

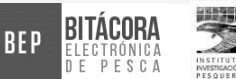

# I. DESINTALACIÓN BEP 1.1

A continuación, detallamos los pasos para la desinstalación de la aplicación BEP, v1.1.

- 1. Localizamos en nuestra Tablet el ICONO BEP.
- 2. Una vez localizado, presionamos en el icono por 1 segundo, hasta que nos muestre el siguiente menú.

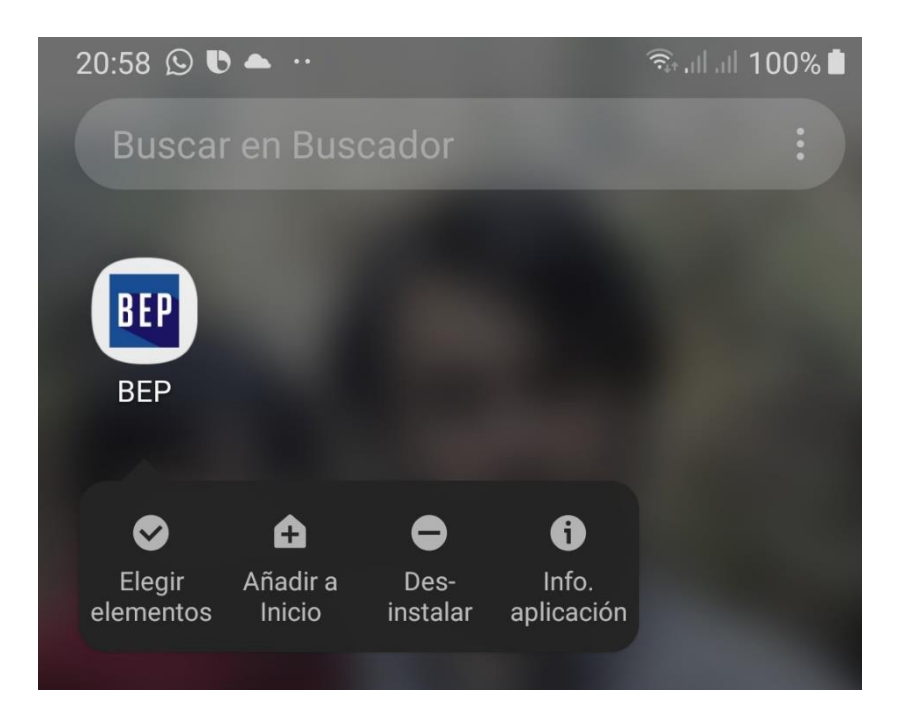

3. Luego escogemos la opción DESINSTALAR. Nos pedirá una confirmación y le damos en ACEPTAR.

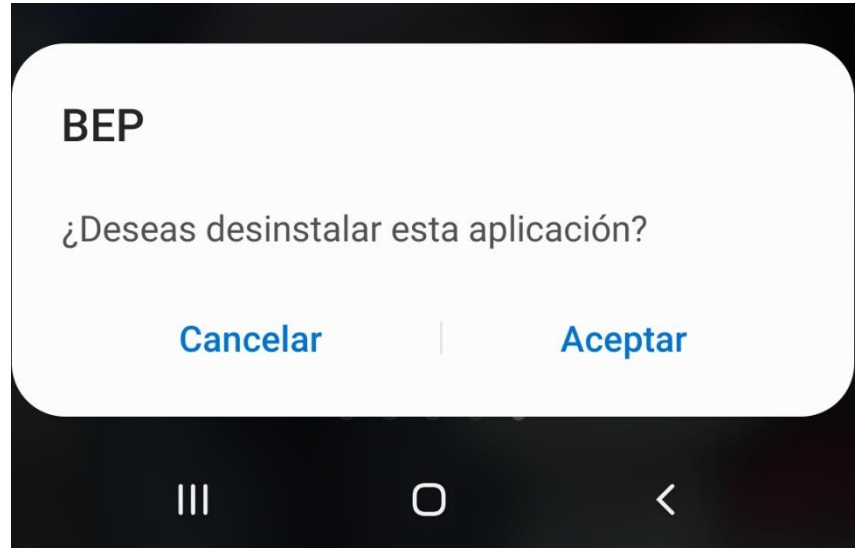

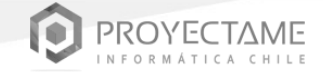

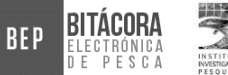

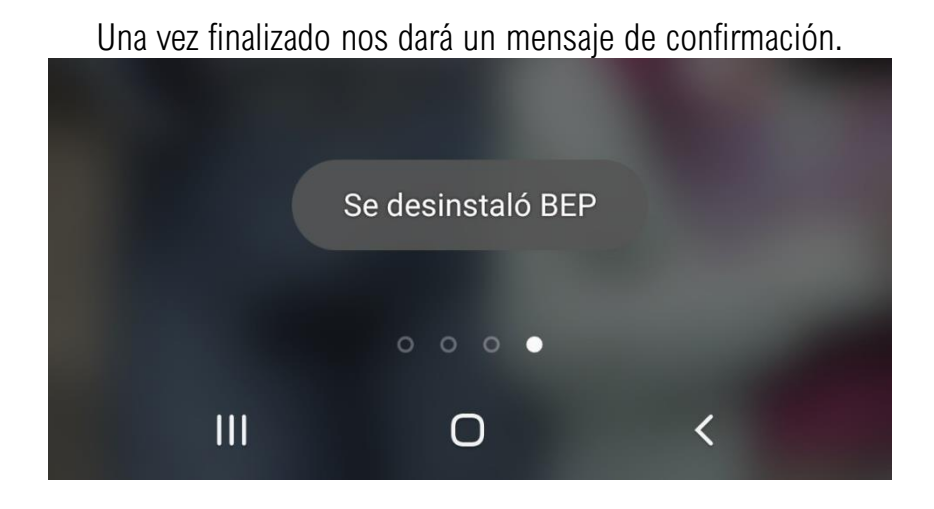

## II. INSTALACIÓN DE LA NUEVA VERSIÓN 2.0

 Conecte la tablet a internet mediante una red wifi (usando wifi del pontón, del pam o compartiendo internet desde el celular) o usar datos móviles si la tablet tiene esa opción.

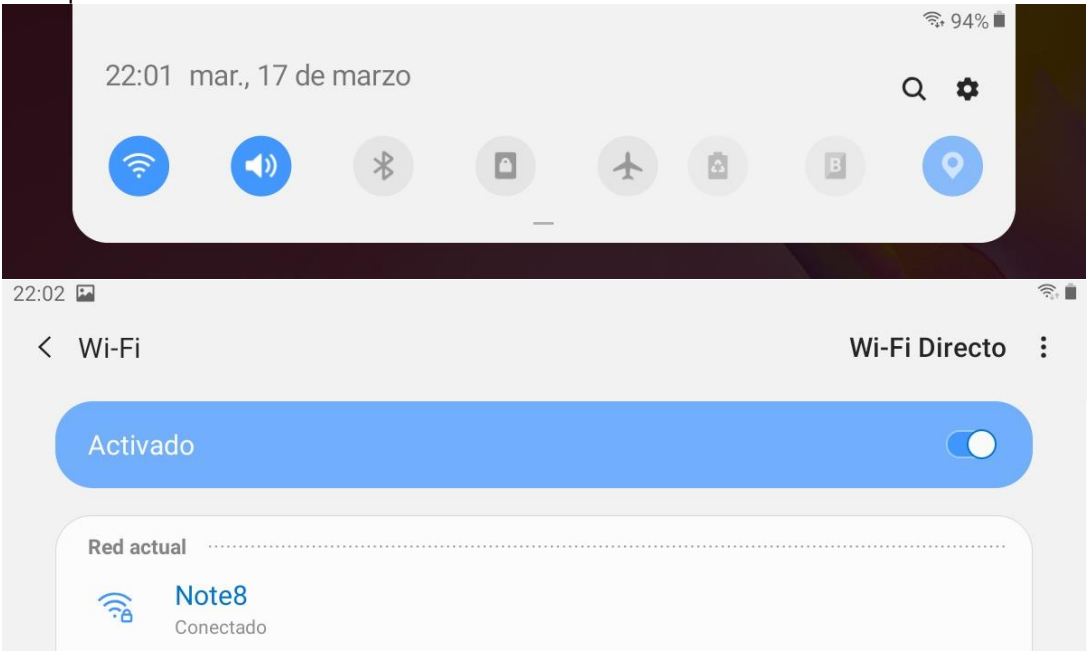

4

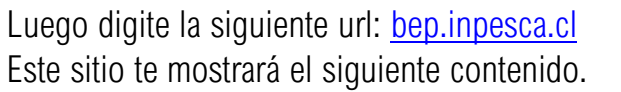

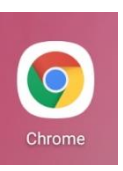

BEP

PROYECTAME

BITÁCORA

| ☆ BEP 2.0 |                                                                          | ×                       | F                          |               |               | — |       |
|-----------|--------------------------------------------------------------------------|-------------------------|----------------------------|---------------|---------------|---|-------|
| )→ ୯ û    | 0 🔏                                                                      | bep. <b>inpesc</b> a.   | 80% ***                    | ⊠ 🖢 ☆         | <u>↓</u>  II/ | • | ABP = |
|           |                                                                          |                         |                            |               |               |   |       |
|           |                                                                          |                         |                            | _             |               |   |       |
|           |                                                                          |                         |                            |               |               |   |       |
|           |                                                                          |                         | BEA                        |               |               |   |       |
|           |                                                                          |                         |                            |               |               |   |       |
|           | _                                                                        |                         | BIENVENI                   | DO            |               |   |       |
|           | #                                                                        | Versión                 | Pantalla                   | Link Descarga |               |   |       |
|           | 1                                                                        | BEP 2.0                 | 5 a 8<br>Pulgadas.         | Descargar     | )             |   |       |
|           | 2                                                                        | BEP 2.0                 | 10 Pulgadas<br>o superior. | Descargar     | )             |   |       |
|           | M                                                                        | ANUAL DE<br>CTUALIZACIÓ | ÓN                         | Descargar     | )             |   |       |
|           | Revisa aquí como en simples<br>pasos puedes actualizar la<br>versión 2.0 |                         |                            |               |               |   |       |
|           | VI                                                                       | DEOS DE AY              | UDA                        | Ver           |               |   |       |

Elija la versión de la APK a descargar. En este ejemplo la Tablet utilizada es de 10 Pulgadas. Para ello escogemos la opción 2 y presionamos el botón DESCARGAR

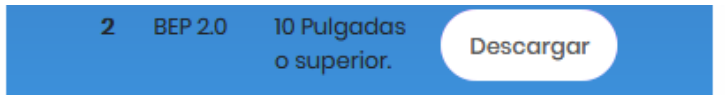

3) En el mensaje emergente se debe hacer click en "CONTINUAR".

| INSTALACIÓN APP – BEP 2.0 |                  |           |                                                                                           | DYECTAME<br>RMÁTICA CHILE | BEP | BITÁCORA<br>Electrónica<br>de pesca |
|---------------------------|------------------|-----------|-------------------------------------------------------------------------------------------|---------------------------|-----|-------------------------------------|
|                           | A                | Ch<br>de: | rome necesita acceder al almacenami<br>scargar archivos.                                  | ento para                 |     |                                     |
|                           |                  |           |                                                                                           | Continuar                 |     |                                     |
| 4)                        | En el mensaje en | nerge     | nte seleccionar "PERMITIR".                                                               |                           |     |                                     |
|                           |                  |           | ¿Permitir que Chrome acceda a la<br>el contenido multimedia y los arcl<br>tu dispositivo? | is fotos,<br>hivos de     |     |                                     |
|                           |                  |           | Rechazar                                                                                  | Permitir                  |     |                                     |

5) En el siguiente mensaje emergente se debe seleccionar "ACEPTAR". Con esto comenzará nuestra descarga. (La APK quedará en la carpeta Download, es posible eliminarla posteriormente)

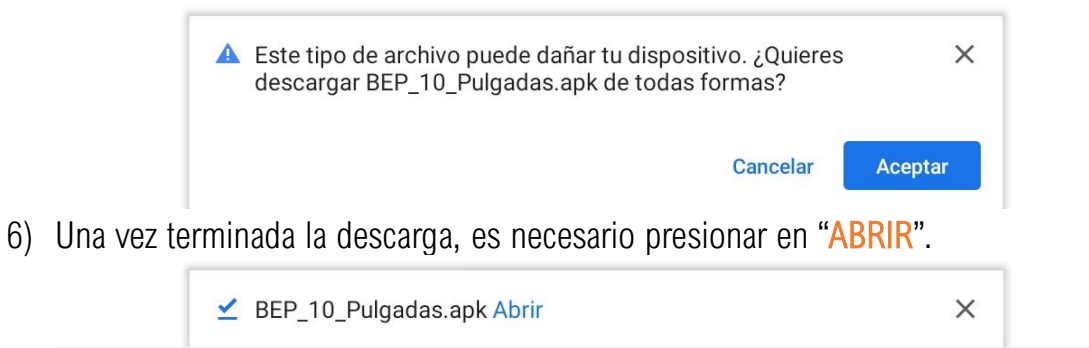

 Por temas de seguridad, se solicitará autorización para la instalación. Es necesario seleccionar "CONFIGURACIÓN". Si no le pregunta esto, puede pasar directo a la instalación en el paso 9.

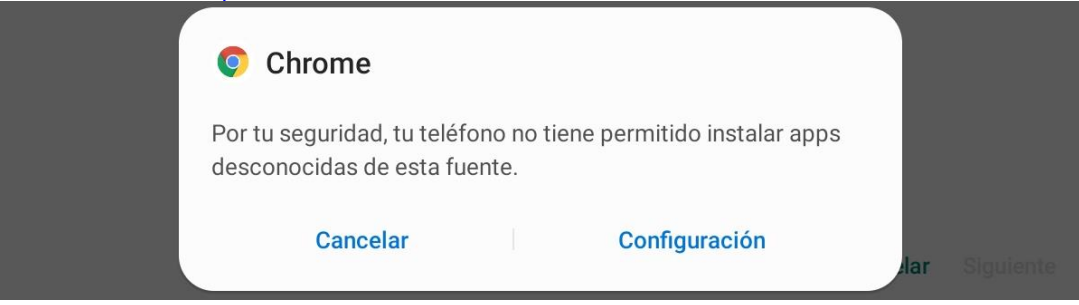

Es necesario deslizar el switch donde dice "PERMITIR DESDE ESTA FUENTE"

| INSTALAC                                                                                                    | CIÓN APP – BEP 2.0                                                                                                    | TAME<br>BEP                              | BITÁCORA<br>Electrónica<br>de pesca | INSTITUTO<br>PESQUERA |  |  |
|----------------------------------------------------------------------------------------------------|----------------------------------------------------------------------------------------------------|------------------------------------------|-------------------------------------|-----------------------|--|--|
| <                                                                                                    | Instalar aplic. desconocidas                                                                                              |                                          |                                     |                       |  |  |
|                                                                                                    | Chrome<br>74.0.3729.136                                                                                                   |                                          |                                     |                       |  |  |
|                                                                                                    | Permitir desde esta fuente                                                                                                | $\bigcirc$                               |                                     |                       |  |  |
|                                                                                                    | Este debe quedar en azul, como se visualiza en la i                                                                       | magen.                                   |                                     |                       |  |  |
|                                                                                                    | Permitir desde esta fuente                                                                                                | $\bigcirc$                               |                                     |                       |  |  |
|                                                                                                    | Instalar aplicaciones de esta fuente puede poner en riesgo su tableta y sus                                               | atos.                                    |                                     |                       |  |  |
| 8) Luego<br>DESC                                                                                                    | o en la parte superior es necesario hacer touch en: < INST<br>CONOCIDAS.                                                  | alar Aplic.                              |                                     |                       |  |  |
| 22:21 🖬                                                                                                    | talar aplic. desconocidas                                                                                                 | କ୍                                       |                                     |                       |  |  |
| <ol> <li>Posteriormente preguntará. ¿Desea instalar esta aplicación?<br/>En la parte inferior se debe seleccionar "INSTALAR".</li> </ol> |                                                                                                    |                                          |                                     |                       |  |  |
|                                                                                                    | с                                                                                                    | ancelar Instalaı                         |                                     |                       |  |  |
| Ahí come<br>el mensa                                                                                                    | enzará la instalación, donde se debe esperar unos segundo<br>ije "Se instaló la aplicación". Luego se debe seleccionar er | os, hasta que<br>" <mark>ABRIR</mark> ". | aparezca                            |                       |  |  |
|                                                                                                    |                                                                                                    |                                          |                                     |                       |  |  |

Se instaló la aplicación.

Finalizado Abrir

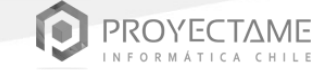

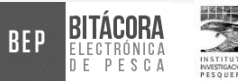

Luego saldrá una alerta en la parte inferior, y se debe hacer touch en "ACEPTAR".

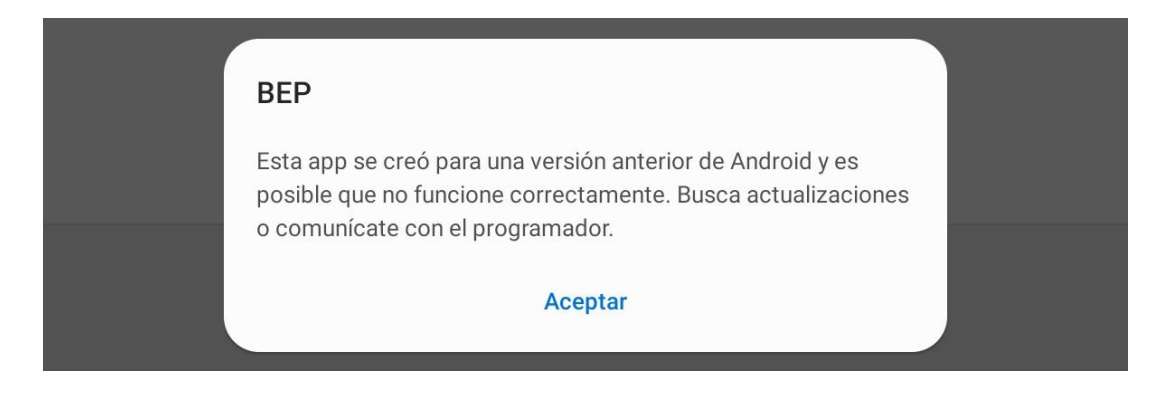

Listo, ya puedes acceder con tu usuario y password.

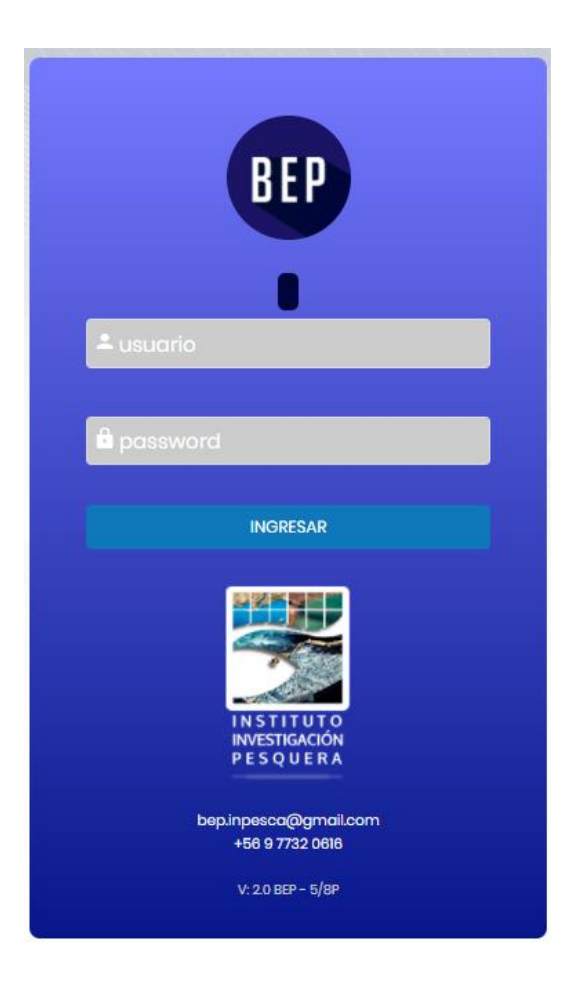